# Quick configuration Guide H-HDCOAX NMS IP Address is 192.168.0.136 ( The pc needs to be on the same subnet with the IP address 192.168.0.XX )

#### LOGIN / PASSWORD : admin/admin

| Nelcome Status Page                                                                                                    |                        |                                               |                  |                                          |           |
|----------------------------------------------------------------------------------------------------|------------------------|-----------------------------------------------|------------------|------------------------------------------|-----------|
| H-HDCOAX-8                                                                                                    |                        |                                               |                  |                                          |           |
| to Web NMS Page                                                                                                    |                        |                                               |                  |                                          |           |
| Summary   Status   Parameters   * TS Config   Encode   * Modulate   System   Network   Password   Firmware   Configuration   Status | <b>H</b><br><b>D</b> A | ormation<br>CPU Versi<br>Web Versi<br>Running | on:              | 20.00.30<br>02.01.10<br>0 dave- 00:57:40 |           |
|                                                                                                    | Product Inf            | ormation<br>Location:<br>Telephone            | c.               |                                          |           |
|                                                                                                    |                        | Modulator<br>Serial Nur                       | Number:<br>nber: |                                          |           |
|                                                                                                    | Encode & 1             | /lodulate In                                  | formation        |                                          |           |
| HDMI Link Detect                                                                                                    | ۲                      | 1080/60                                       | CH 1 NAME: VAT-1 | FREQUENCY: 219MHz CH:23                  | VCT: 23-1 |
| and channels                                                                                                    | •                      | 1080/60                                       | CH 2 NAME: VAT-2 | FREQUENCY: 225MHz CH:24                  | VCT: 24-1 |
| Status page                                                                                                    | •                      | 1080/60                                       | CH 3 NAME: VAT-3 | FREQUENCY: 231MHz CH:25                  | VCT: 25-1 |
|                                                                                                    | •                      | 1080/60                                       | CH 4 NAME: VAT-4 | FREQUENCY: 237MHz CH:28                  | VCT: 28-1 |
|                                                                                                    | •                      | 1080/60                                       | CH 5 NAME: VAT-5 | FREQUENCY: 243MHz CH:27                  | VCT: 27-1 |
|                                                                                                    | •                      | 1080/60                                       | CH 6 NAME: VAT-6 | FREQUENCY: 249MHz CH:28                  | VCT: 28-1 |
|                                                                                                    | •                      | 1080/60                                       | CH 7 NAME: VAT-7 | FREQUENCY: 255MHz CH:29                  | VCT: 29-1 |
|                                                                                                    |                        | 1080/60                                       | CH 8 NAME: VAT-8 | FREQUENCY: 281MHz CH:30                  | VCT: 30-1 |
|                                                                                                    |                        |                                               |                  |                                          |           |

# Manual location: https://thorbroadcast.com/manual

### VCT Virtual channel configuration

| icome to web NMS Page         | 41        |                     |                           |                                    |
|-------------------------------|-----------|---------------------|---------------------------|------------------------------------|
| THORR &                       | TS Config | Channel             | 1-8 Virtual channels c    | onfiguration page                  |
| Summary<br>Status             |           | Channel 1 Channel 2 | Channel 3 Channel 4 Chann | el 5 Channel 6 Channel 7 Channel 8 |
| Parameters  TS Config  Encode | ◀         | VCT                 |                           |                                    |
| ► Modulate                    |           | Major Channel:      | 23                        | VCT Major / Minor                  |
| System                        |           | Minor Channel:      | 1                         | channel number                     |
| Network                       |           | Source ID:          | 101                       | channel number                     |
| ▶ Password                    |           | Channel TSID:       | 101                       |                                    |
| Firmware                      |           | Short Name:         | VIDEO                     |                                    |
| Configuration                 |           | VCT Type:           | CVCT V                    | VCT TUPO CUCT TUC                  |
|                               |           | Nodulation Node:    | SPTE mode?                | ver type, ever, tve                |

H-HDCOAX-8

| BROADCAST            | Channels 1-8                                                                    |
|----------------------|---------------------------------------------------------------------------------|
| Summary              |                                                                                 |
| ▶ Status             | Channel 1 Channel 2 Channel 3 Channel 4 Channel 5 Channel 6 Channel 7 Channel 8 |
| Parameters TS Config | Video Encoding video bit rat                                                    |
| ▶ Encode             | Video Bit Rate: 10.000 (2 - 20)Mbps                                             |
| ▶ Modulate           | GOP: (1-60) Latoney in me                                                       |
| System               | Latency: 500 (50 - 1000)                                                        |
| Network              | CC Switch:                                                                      |
| Password             | Audio Audi encoding format                                                      |
| Configuration        | Audio format : MPEG-1 Layer2 V                                                  |
|                      | Program MPEG or AC3                                                             |
|                      | Program Number: 48                                                              |
|                      | Program Provider: VIDEO                                                         |
|                      | Program Name: VAT-1 PID's                                                       |
|                      | PMT PID: 0x0040                                                                 |
|                      | Video PID: 0x0041                                                               |
|                      | PCR PID: 0x0042                                                                 |
|                      | Audio PID: 0x0043 HDMI Signal detect / incoming                                 |
|                      | Status video resolution                                                         |
|                      | Input Video Format: 1080/60                                                     |
|                      | Encoding Status:                                                                |
|                      | Board Soft Version: 02.02.54                                                    |
|                      | Build Version: 2.3.5.20                                                         |
|                      | Apply changes, Please save permanently in CONFIGURATION TAB                     |

Modulation setting , ATSC / QAM / DVB-T, ISDBT The US, Canada, Mexico standard is ATSC for Air and DVB-C QAM 64/256 Annex B for CABLE modulation

| ADCAST <sup>7</sup>                                                                                                    | Modulate -         |                  |                       |                                       | Char                              | inei 1-à    | 3                                        |                                                         |           |        |
|----------------------------------------------------------------------------------------------------|--------------------|------------------|-----------------------|---------------------------------------|-----------------------------------|-------------|------------------------------------------|---------------------------------------------------------|-----------|--------|
| us                                                                                                    |                    | Modulate Setting | Channel 1 Channel 2   | Channel 3                             | Channel 4                         | Channel 5   | Channel 6                                | Channel 7                                               | Channel 8 |        |
| Config                                                                                                    |                    | Setting Type     | ALL SET V             |                                       |                                   |             |                                          | Modula                                                  | ation st  | andar  |
| lulate                                                                                                    |                    | Modulate Type    | ATSC-T v              | -                                     |                                   |             | s                                        | selectio                                                | on ATS    | C, QAI |
| n<br>vork                                                                                                    |                    | Channel 1:       | Freq                  | 0 - 1000MH7                           | Level                             | 7/49        | 10\dBm                                   |                                                         | B-T, ISC  | )B-T   |
| word                                                                                                    |                    | Channel 2:       | 575MHz CH:31 V (100   | 0 - 1000)MHz                          | -30                               | (-48        | 10)dBm                                   |                                                         |           |        |
| iguration                                                                                                    |                    | Channel 3:       | 581MHz CH:32 ~ (10    | 0 - 1000)MHz                          | -30                               | (-48 -      | 10)dBm                                   |                                                         |           |        |
|                                                                                                    |                    | Channel 4:       | [587MHz CH:33 v] (100 | 0 - 1000)MHz                          | -30                               | (-48 -      | 10)dBm                                   |                                                         | Apl       | y      |
| Chan                                                                                                    | nels (frequencies) | Channel 5:       | 593MHz CH:34 v (100   | 0 - 1000)MHz                          | -30                               | (-48        | 10)dBm                                   |                                                         |           |        |
|                                                                                                    | selection          | Channel 6:       | [599MHz CH:35 V] (100 | 0 - 1000)MHz                          | -30                               | (-48 -      | 10)dBm                                   |                                                         |           |        |
|                                                                                                    |                    | Channel 7:       | (10)                  | 0 - 1000)MHz                          | -30                               | (-48        | 10)dBm                                   |                                                         | <b>↓</b>  |        |
|                                                                                                    |                    | Gilanner 6.      |                       | 0 - 1000jmHz                          | -30                               | (-48        | 10)dBm                                   | $\checkmark$                                            | v         |        |
| IS Netw                                                                                                    | ork configuratio   | on Tab           |                       |                                       |                                   | RF          | powe                                     | er Atter                                                | nuation   |        |
| MS Netw<br>→ (<br>reb NMS Page                                                                                                    | vork configuratio  | on Tab           | 92.168.0.136          |                                       |                                   | RF          | powe                                     | er Atter                                                | nuation   |        |
| ( S Netw)                                                                                                    | vork configuratio  | on Tab           | 92.168.0.136          |                                       |                                   | RF          | powe                                     | er Atter                                                | nuation   |        |
|                                                                                                    | rork configuratio  | on Tab           | 92.168.0.136          |                                       |                                   | RF          | powe                                     | er Atter                                                | nuation   |        |
| AS Networks<br>Teb NMS Page<br>THC<br>BROAD(<br>Summary                                                                                                    | rork configuratio  |                  | 92.168.0.136          |                                       |                                   | RF          | powe                                     | er Atter                                                | nuation   |        |
| AS Netw<br>AS Netw<br>by the second second secon | rork configuratio  | on Tab           | 92.168.0.136          | IP Addr                               | ress:                             | RF          | powe                                     | er Atter<br>68.0.136                                    | nuation   |        |
| AS Networks<br>AS Networks<br>A Status<br>Parameter                                                                                                    | rork configuratio  | on Tab           | 92.168.0.136          | IP Addr<br>Subnet                     | ress:<br>: Mask:                  | RF          | 192.1<br>255.2                           | 68.0.136<br>55.255.0                                    |           |        |
| AS Netw<br>AS Netw<br>b<br>b<br>c<br>b<br>c<br>c<br>c<br>c<br>c<br>c<br>c<br>c<br>c<br>c<br>c<br>c<br>c                                                                                                    | vork configuratio  |                  | 92.168.0.136          | IP Addr<br>Subnet<br>Gatewa           | ress:<br>: Mask:<br>y:            | RF          | 192.1<br>255.2<br>192.1                  | 68.0.136<br>55.255.0<br>68.0.1                          |           |        |
| AS Netwood<br>AS Netwood<br>A Status<br>Parameter<br>TS Config<br>Encode                                                                                                    | R A Network        |                  | 92.168.0.136          | IP Addr<br>Subnet<br>Gatewa<br>MAC Ad | ress:<br>: Mask:<br>y:<br>Idress: | RF          | powe                                     | 68.0.136<br>55.255.0<br>68.0.1<br>-82-1A-00-85          |           |        |
| AS Netwood<br>AS Netwood<br>A Status<br>BROADO<br>Summary<br>Status<br>Parameter<br>TS Config<br>Encode<br>Modulate                                                                                                    | vork configuratio  | on Tab           | 92.168.0.136          | IP Addr<br>Subnet<br>Gatewa<br>MAC Ad | ress:<br>: Mask:<br>y:<br>Idress: | RF          | 192.1<br>255.2<br>192.1<br>2A-30         | 68.0.136<br>55.255.0<br>68.0.1<br>-82-1A-00-85          |           |        |
| AS Networks<br>A S Networks<br>A S S S S S S S S S S S S S S S S S S S                                                                                                    | R A Network        | on Tab           | 92.168.0.136          | IP Addr<br>Subnet<br>Gatewa<br>MAC Ad | ress:<br>: Mask:<br>y:<br>Idress: | RF          | 192.1<br>255.2<br>192.1<br>2A-30         | 68.0.136<br>55.255.0<br>68.0.1<br>-82-1A-00-85          |           |        |
| VIS Network                                                                                                    | vork configuratio  |                  | 92.168.0.136          | IP Addr<br>Subnet<br>Gatewa<br>MAC Ad | ress:<br>: Mask:<br>y:<br>Idress: | RF          | 192.1<br>255.2<br>192.1                  | 68.0.136<br>55.255.0<br>68.0.1<br>-82-1A-00-85          |           |        |
| VIS Network                                                                                                    | vork configuratio  |                  | 92.168.0.136          | IP Addr<br>Subnet<br>Gatewa<br>MAC Ad | ress:<br>: Mask:<br>y:<br>Idress: | RF          | 192.1<br>192.1<br>192.1<br>24-30         | 68.0.136<br>55.255.0<br>68.0.1<br>-82-1A-00-85          |           |        |
| VIS Network                                                                                                    | vork configuratio  |                  | 92.168.0.136          | IP Addr<br>Subnet<br>Gatewa<br>MAC Ad | ress:<br>Mask:<br>y:<br>Idress:   |             | 192.1<br>25.2<br>192.1<br>2A-30          | 68.0.136<br>55.255.0<br>68.0.1<br>                      |           |        |
| Also Network<br>Also NMS Page<br>Field NMS Page<br>Field NMS Page<br>Field NMS Page<br>BROADIC<br>Summary<br>> Status<br>Parameterr<br>> TS Config<br>> Encode<br>> Modulate<br>System<br>Network<br>> Password<br>> Firmware<br>> Configura                                                                                                    | vork configuratio  |                  | 92.168.0.136          | IP Addr<br>Subnet<br>Gatewa<br>MAC Ad | ress:<br>Mask:<br>y:<br>Idress:   | RF<br>192.1 | 192.1<br>192.1<br>192.1<br>2A-30<br>68.0 | 68.0.136<br>55.255.0<br>68.0.1<br>-82-1A-00-85<br>0.136 |           |        |

#### Configuration page

| $\leftarrow \rightarrow c$                          | ○ 월 192.168.0.136                                                                                      |
|-----------------------------------------------------|----------------------------------------------------------------------------------------------------|
| H-HDCOAX-8                                          |                                                                                                    |
| Welcome to Web N                                    |                                                                                                    |
| THORR Z                                             | Configuration                                                                                          |
| Summary Statue                                      |                                                                                                    |
| Paramotore                                          | Save Restore Factory Set Backup Load                                                                   |
| TS Config      Encode      Modulate                 | Please save your configuration so that it persists after a reboot. Otherwise all changes will be lost. |
| System                                              | Save                                                                                                   |
| Network     Password     Firmware     Configuration | ←──                                                                                                    |

Save – Needed for permanent Save configuration, (any change need be save Backup – Backup configuration file on the PC Load – Load configuration form file Factory Set – Load Default setting

| EIA CH. | MHz Center<br>Frequency | EIA CH. | MHz Center<br>Frequency | EIA CH. | MHz Center<br>Frequency |
|---------|-------------------------|---------|-------------------------|---------|-------------------------|
| 2       | 57                      | 42      | 333                     | 87      | 603                     |
| 3       | 63                      | 43      | 339                     | 88      | 609                     |
| 4       | 69                      | 44      | 345                     | 89      | 615                     |
| 5       | 79                      | 45      | 351                     | 90      | 621                     |
| 6       | 85                      | 46      | 357                     | 91      | 627                     |
| 95      | 93                      | 47      | 363                     | 92      | 633                     |
| 96      | 99                      | 48      | 369                     | 93      | 639                     |
| 97      | 105                     | 49      | 375                     | 94      | 645                     |
| 98      | 111                     | 50      | 381                     | 100     | 651                     |
| 99      | 117                     | 51      | 387                     | 101     | 657                     |
| 14      | 123                     | 52      | 393                     | 102     | 663                     |
| 15      | 129                     | 53      | 399                     | 103     | 669                     |
| 16      | 135                     | 54      | 405                     | 104     | 675                     |
| 17      | 141                     | 55      | 411                     | 105     | 681                     |
| 18      | 147                     | 56      | 417                     | 106     | 687                     |
| 19      | 153                     | 57      | 423                     | 107     | 693                     |
| 20      | 159                     | 58      | 429                     | 108     | 699                     |
| 21      | 165                     | 59      | 435                     | 109     | 705                     |
| 22      | 171                     | 60      | 441                     | 110     | 711                     |
| 7       | 177                     | 61      | 447                     | 111     | 717                     |
| 8       | 183                     | 62      | 453                     | 112     | 723                     |
| 9       | 189                     | 63      | 459                     | 113     | 729                     |
| 10      | 195                     | 64      | 465                     | 114     | 735                     |
| 11      | 201                     | 65      | 471                     | 115     | 741                     |
| 12      | 207                     | 66      | 477                     | 116     | 747                     |
| 13      | 213                     | 67      | 483                     | 117     | 753                     |
| 23      | 219                     | 68      | 489                     | 118     | 759                     |
| 24      | 225                     | 69      | 495                     | 119     | 765                     |
| 25      | 231                     | 70      | 501                     | 120     | 771                     |
| 26      | 237                     | 71      | 507                     | 121     | 777                     |
| 27      | 243                     | 72      | 513                     | 122     | 783                     |
| 28      | 249                     | 73      | 519                     | 123     | 789                     |
| 29      | 255                     | 74      | 525                     | 124     | 795                     |
| 30      | 261                     | 75      | 531                     | 125     | 801                     |
| 31      | 267                     | 76      | 537                     | 126     | 807                     |
| 32      | 273                     | 77      | 543                     | 127     | 813                     |
| 33      | 279                     | 78      | 549                     | 128     | 819                     |
| 34      | 285                     | 79      | 555                     | 129     | 825                     |
| 35      | 291                     | 80      | 561                     | 130     | 831                     |
| 36      | 297                     | 81      | 567                     | 131     | 837                     |
| 37      | 303                     | 82      | 573                     | 132     | 843                     |
| 38      | 309                     | 83      | 579                     | 133     | 849                     |
| 39      | 315                     | 84      | 585                     | 134     | 855                     |
| 40      | 321                     | 85      | 591                     | 135     | 861                     |
|         | 007                     | 00      | 507                     | 100     | 001                     |

**DVB-C QAM ANNEX B Frequency -channels chart** 

Manual location : https://thorbroadcast.com/manual

https://thorbroadcast.com / sales@thorfiber.com / 800-521-8467 Ext 2